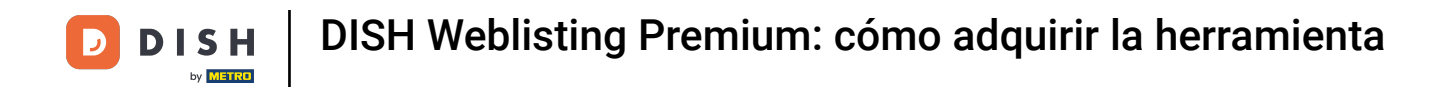

El primer paso es iniciar sesión en su cuenta de DISH. Seleccione productos en el menú superior.

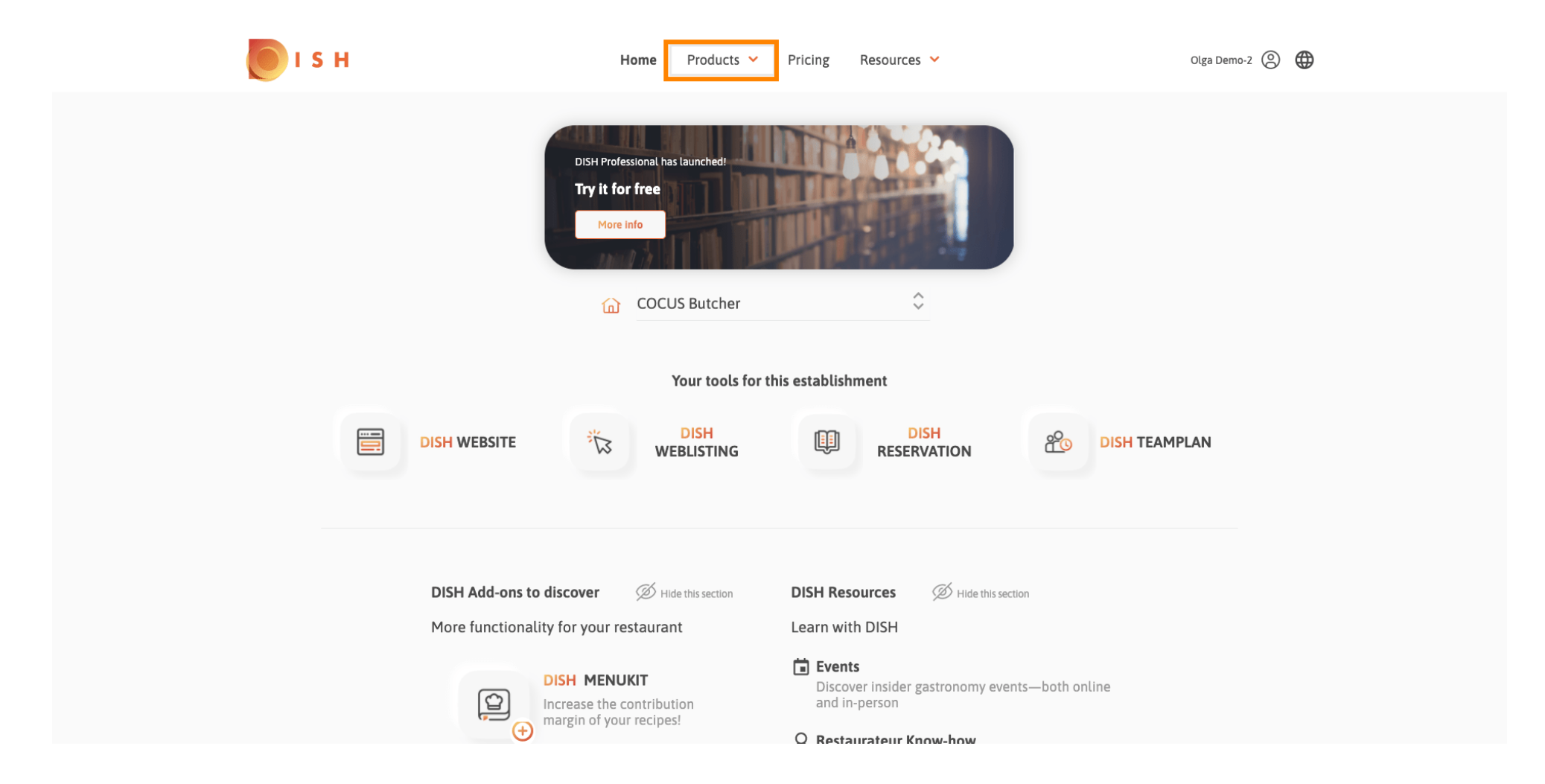

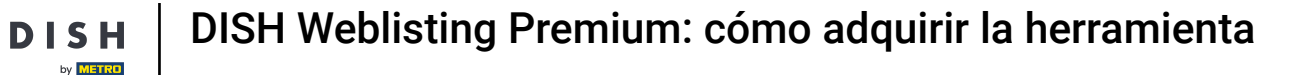

D

Aquí se muestran todos nuestros productos, complementos y socios. Seleccione DISH Weblisting Premium en la sección Complementos de DISH.

| DISH                                                                                                    | ♦ <sup>+</sup> DISH Addons                                                                                                    | Partners                                                                                                    |                                                                                                    |
|----------------------------------------------------------------------------------------------------|----------------------------------------------------------------------------------------------------|----------------------------------------------------------------------------------------------------|----------------------------------------------------------------------------------------------------|
| DISH WEBSITE<br>Create your own website in a matter of minutes.<br>DISH WEBLISTING<br>Drive more traffic from Google with your own<br>business profile.<br>DISH RESERVATION<br>Seat more guests with our online reservation<br>management system. | <section-header><section-header><section-header><section-header><section-header><section-header><section-header><section-header><section-header></section-header></section-header></section-header></section-header></section-header></section-header></section-header></section-header></section-header> | liquikit<br>Prepare a liquidity plan for your restaurant in 3<br>simple steps.<br>cockpit<br>Be more successful and in control of your revenue<br>data - at anytime from anywhere<br>menukit<br>Bring order to the chaos in your kitchen<br>orderbird<br>orderbird<br>orderbird: GERMANY'S LEADING EPOS -FOR IPAD<br>staffbook<br>Find staff with the job community for the<br>hospitality industry | <ul> <li>gastroenergie</li> <li>Reduce the cost of electricity and gas with<br/>GastroEnergie. Fast, convenient and free of charge!</li> <li>ordersmart</li> <li>Get your online food delivery shop in just 48 hours!</li> <li>fragpaul</li> <li>Modern personnel management for digital<br/>personnel organisation.</li> <li>socialwave</li> <li>Automated Social Media and Email Marketing via<br/>Diners' Wifi</li> <li>joboo</li> </ul> |
|                                                                                                    | S. Prod                                                                                                    | uct Tour                                                                                                    |                                                                                                    |

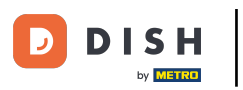

DISH Weblisting Premium: cómo adquirir la herramienta

# Ahora, haga clic en ordenar ahora.

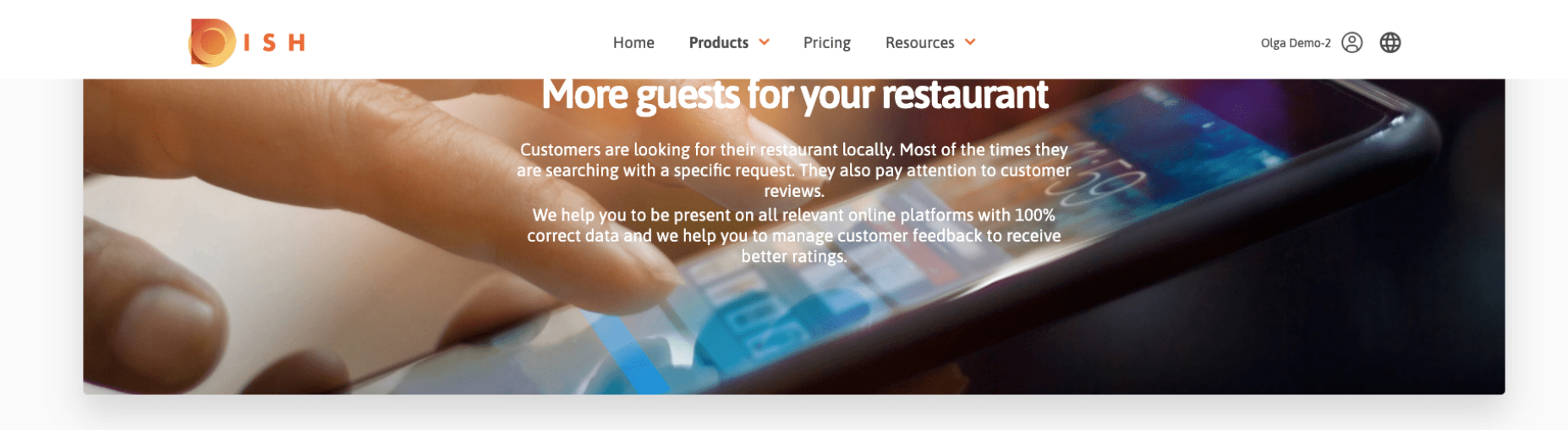

COCUS Butcher

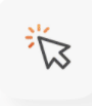

## **DISH WEBLISTING**

Quick and easy creation and update of a central profile of your restaurant with all relevant information. With more than 20+ listing partners.

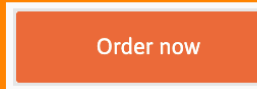

DISH WEBLISTING Premium net price 25,13 € excl. VAT. Money back guarantee for 60 days for first payment!

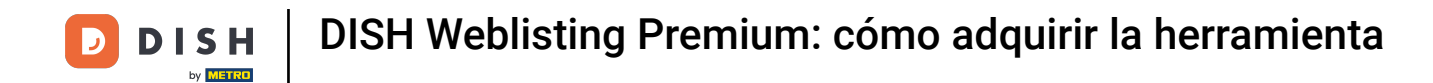

Configura el círculo de verificación dependiendo de si tienes una tarjeta de metro, quieres conseguirla gratis o quieres continuar sin ella.

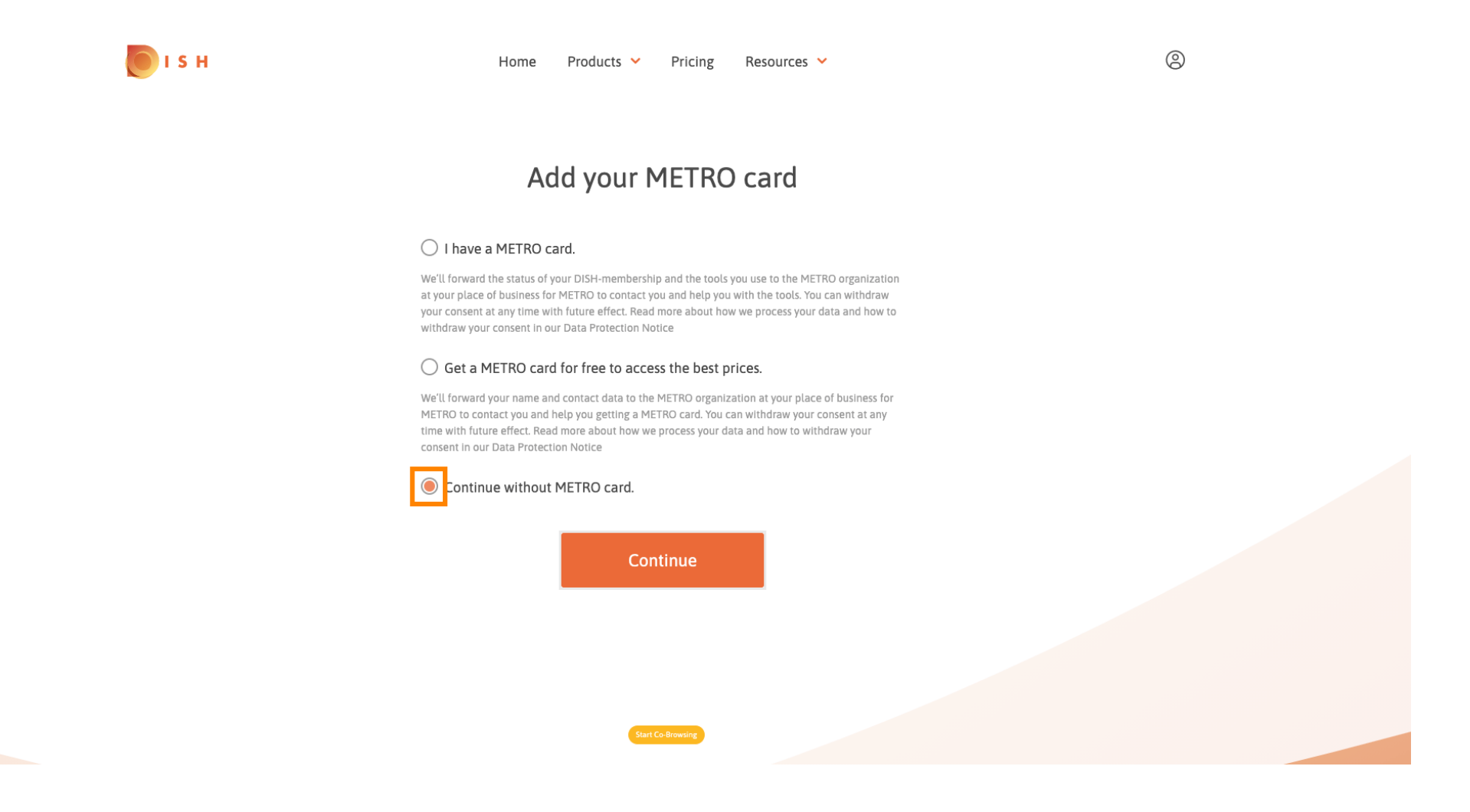

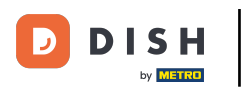

Haga clic en continuar para iniciar el proceso de pedido.

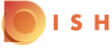

Home Products Y Pricing Resources Y

9

## Add your METRO card

## I have a METRO card.

We'll forward the status of your DISH-membership and the tools you use to the METRO organization at your place of business for METRO to contact you and help you with the tools. You can withdraw your consent at any time with future effect. Read more about how we process your data and how to withdraw your consent in our Data Protection Notice

## Get a METRO card for free to access the best prices.

We'll forward your name and contact data to the METRO organization at your place of business for METRO to contact you and help you getting a METRO card. You can withdraw your consent at any time with future effect. Read more about how we process your data and how to withdraw your consent in our Data Protection Notice

## Continue without METRO card.

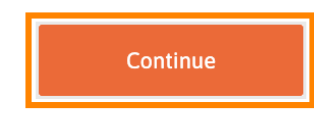

art Co-Brows

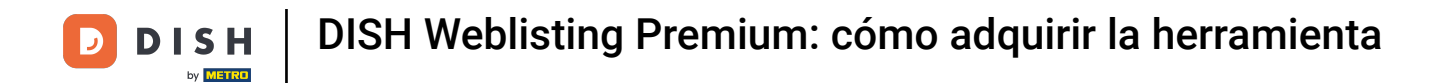

Ingrese sus datos en los campos designados si aún no están completados.

| н         | Home       | Products Y Pricing R                         | esources 💙        |
|-----------|------------|----------------------------------------------|-------------------|
|           |            | Your details                                 |                   |
| Not       | the corre  | ect establishment? You can g<br>another one. | o back and select |
| coci      | JS Butche  | r                                            |                   |
| Restaura  | ant name*  |                                              |                   |
| Restaura  | ant type*  | Butcher                                      | ₹\$               |
| Hein      | rich-Heine | e-Allee 60                                   |                   |
| Street na | ame*       |                                              |                   |
| Enter     | additiona  | al address information                       |                   |
| Addition  | al         |                                              |                   |
| 40213     | 3          | Düsseldorf                                   |                   |
| Postal co | ode*       | City*                                        |                   |
| Country   | t.         | Germany                                      |                   |
|           |            |                                              |                   |
|           |            | Company information                          | n                 |
| cocu      | JS Butche  | r                                            |                   |
| Compar    | v name*    | Start Co-Browsing                            |                   |

9

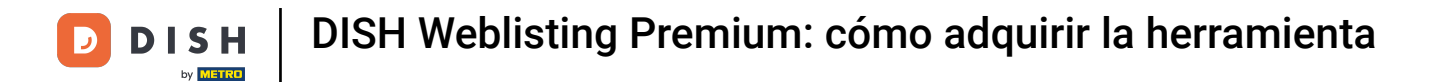

## Para confirmar sus entradas, haga clic en continuar. O

💽 і ѕ н

| Home           | Products | <ul> <li>Pricing</li> </ul> | Resources 💙 |     |
|----------------|----------|-----------------------------|-------------|-----|
| TULIJ          |          | Dusseluon                   |             |     |
| Postal code*   |          | City*                       |             |     |
| Country*       | Germany  |                             |             | ₹\$ |
| DE Enter VAT r | number   |                             |             |     |
| VAT number     |          |                             |             |     |

# **Customer information** O Mr. 🔿 Mrs. Olga Demo-2 Name\* Surname\* ₹¢ Phone number\* Start Co-Browsing

9

7 de 18

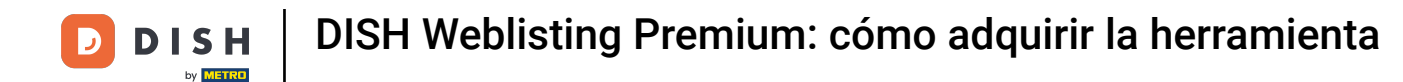

Si no proporcionó un número de IVA, se le cobrará el IVA al comprar un producto sujeto a pago. Haga clic en continuar o en volver atrás y agregue su número de IVA.

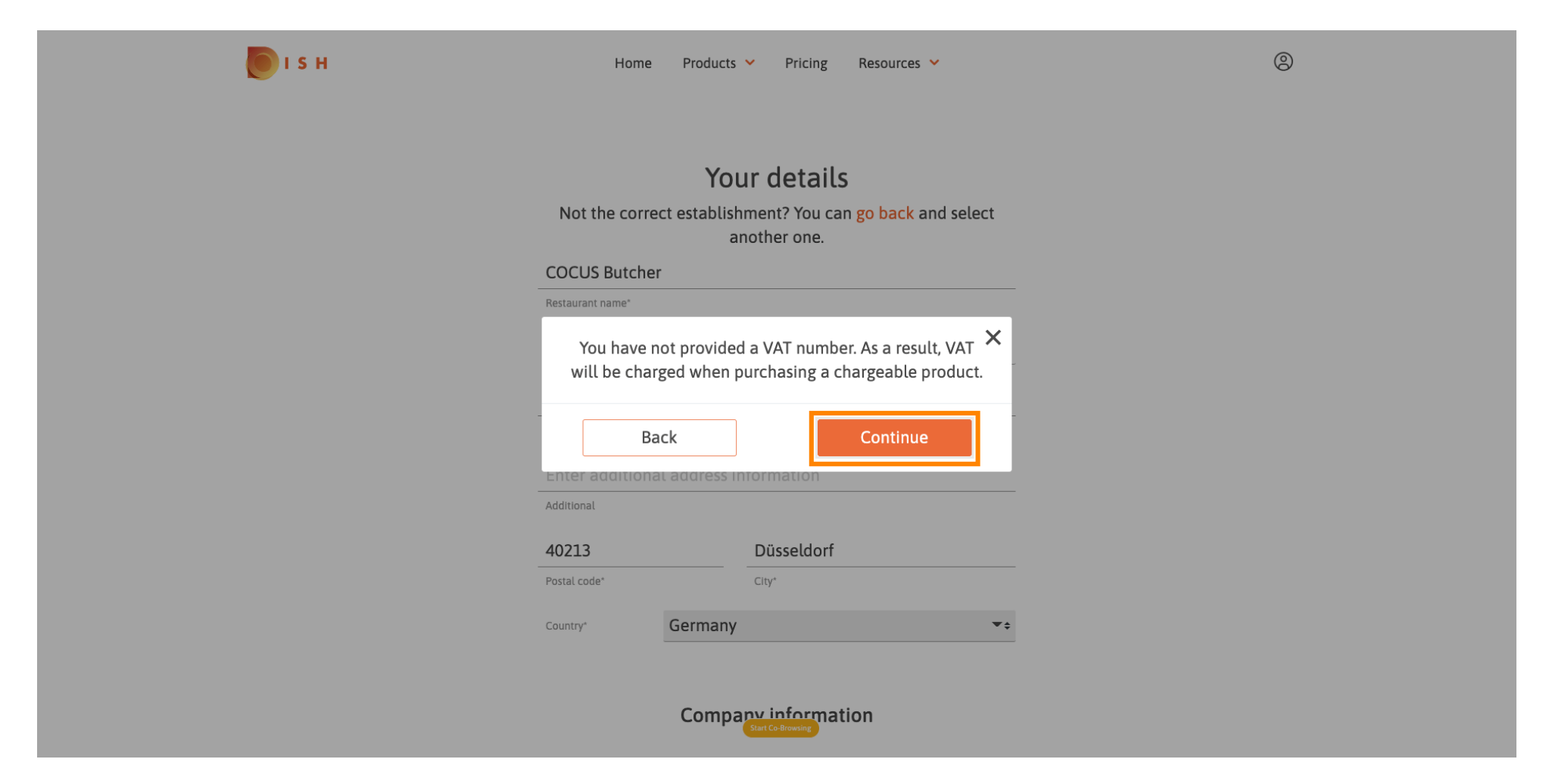

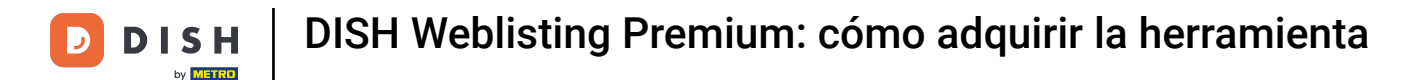

Ahora se mostrará un resumen del pedido. También tienes la posibilidad de añadir un código promocional en este punto. Después de verificar que el pedido es correcto, desplázate hacia abajo.

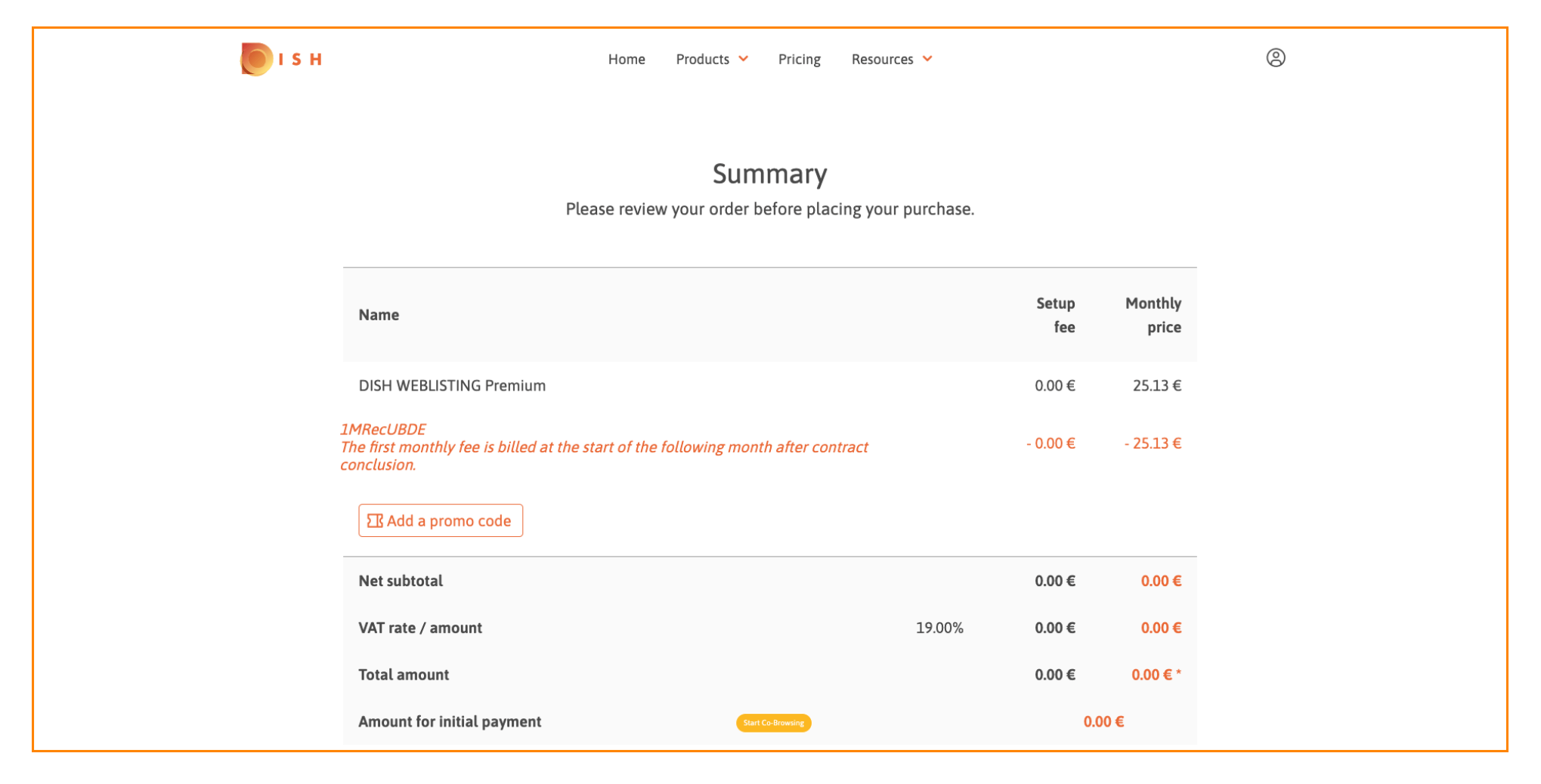

💽 і ѕ н

D

# • Acepte los términos y condiciones y reconozca la política de privacidad marcando la casilla.

| Home                                                                             | Products Y Pricing                                      | Resources 💙                |          |          |
|----------------------------------------------------------------------------------|---------------------------------------------------------|----------------------------|----------|----------|
| <i>IRecUBDE</i><br>ne first monthly fee is billed at the start of the inclusion. | following month after conti                             | ract                       | - 0.00 € | - 25.13€ |
| III Add a promo code                                                             |                                                         |                            |          |          |
| Net subtotal                                                                     |                                                         |                            | 0.00€    | 0.00€    |
| VAT rate / amount                                                                |                                                         | 19.00%                     | 0.00€    | 0.00 €   |
| Total amount                                                                     |                                                         |                            | 0.00€    | 0.00€*   |
| Amount for initial payment                                                       |                                                         |                            | 0.0      | 0€       |
| The first billing of the n<br>the contract conclusion                            | nonthly fee, takes place at the beginni<br>1.           | ng of the next month after |          |          |
| fes, I accept<br>acknowledge                                                     | MCC Germany Terms and Con<br>MCC Germany Privacy Policy | nditions and<br>*          |          |          |
|                                                                                  |                                                         |                            |          |          |
|                                                                                  |                                                         |                            |          |          |

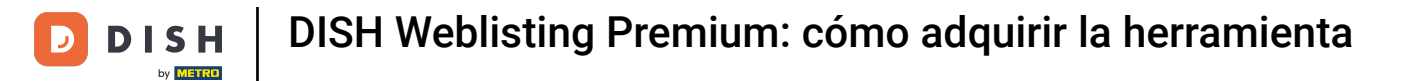

# Haga clic en comprar ahora para completar la compra.

| Ε <b>Η</b>                                                     | Home                                             | Products 💙                     | Pricing                       | Resource             | 25 💙          |          |          |
|----------------------------------------------------------------|--------------------------------------------------|--------------------------------|-------------------------------|----------------------|---------------|----------|----------|
| 1MRecUBDE<br>The first monthly fee is billed at<br>conclusion. | the start of the                                 | following mor                  | nth after cor                 | ntract               |               | - 0.00 € | - 25.13€ |
| ☐ Add a promo code                                             |                                                  |                                |                               |                      |               |          |          |
| Net subtotal                                                   |                                                  |                                |                               |                      |               | 0.00€    | 0.00€    |
| VAT rate / amount                                              |                                                  |                                |                               |                      | 19.00%        | 0.00€    | 0.00€    |
| Total amount                                                   |                                                  |                                |                               |                      |               | 0.00€    | 0.00€*   |
| Amount for initial payment                                     |                                                  |                                |                               |                      |               | 0.0      | 0€       |
|                                                                | The first billing of the the contract conclusion | monthly fee, takes p<br>on.    | place at the begin            | nning of the nex     | t month after |          |          |
|                                                                | Yes, I accep acknowledg                          | t MCC Germany<br>e MCC Germany | Terms and Co<br>Privacy Polic | onditions ar<br>cy * | ıd            |          |          |
|                                                                |                                                  | Bu                             | ıy now                        |                      |               |          |          |
|                                                                |                                                  | Stat                           | rt Co-Browsing                |                      |               |          |          |

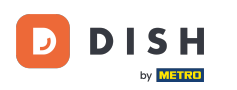

Luego serás redirigido a la configuración de pago. Nota: Tu información de pago se guardará de forma segura.

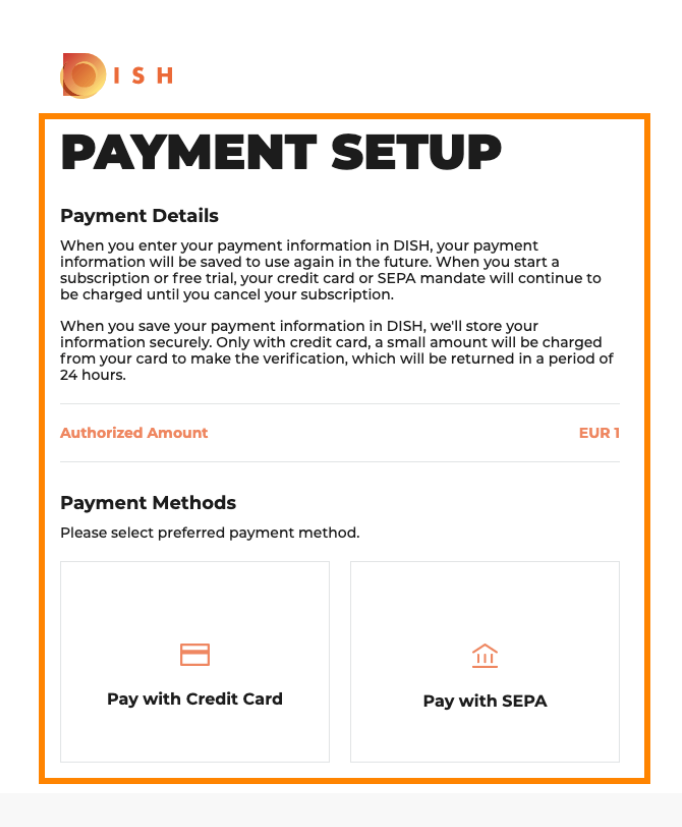

Return to Main Site

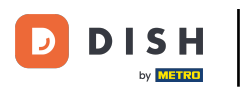

DISH Weblisting Premium: cómo adquirir la herramienta

Seleccione un método de pago haciendo clic en él.

# PAYMENT SETUP

## **Payment Details**

When you enter your payment information in DISH, your payment information will be saved to use again in the future. When you start a subscription or free trial, your credit card or SEPA mandate will continue to be charged until you cancel your subscription.

When you save your payment information in DISH, we'll store your information securely. Only with credit card, a small amount will be charged from your card to make the verification, which will be returned in a period of 24 hours.

EUR 1

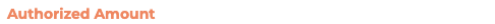

### Payment Methods

Please select preferred payment method.

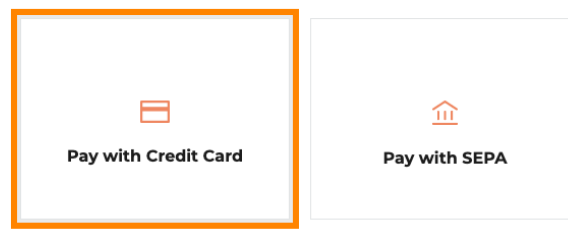

Return to Main Site

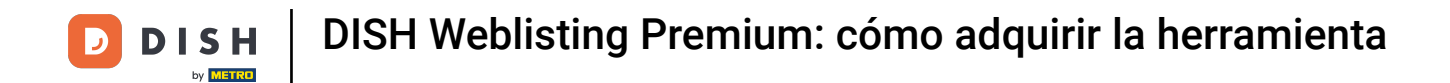

Luego será redirigido a nuestro proveedor de pagos donde deberá ingresar su información de pago.

|                                  |                                                                                                    | VISA 🌒 CE               |
|----------------------------------|----------------------------------------------------------------------------------------------------|-------------------------|
| R7DM                             | Please enter payment information                                                                     | 1                       |
| MB4070T14108<br>Merchant ID:     | Card number:                                                                                         |                         |
| 211000021310001<br>Order amount: | Expiry date:                                                                                         |                         |
|                                  | Security code:                                                                                       |                         |
|                                  |                                                                                                    | J                       |
|                                  |                                                                                                    | Cancel Confirm          |
|                                  | Depending on your bank, you may be redirected to your bank's authenti<br>validation of your payment. | ication page before the |
|                                  | Verified by                                                                                          |                         |

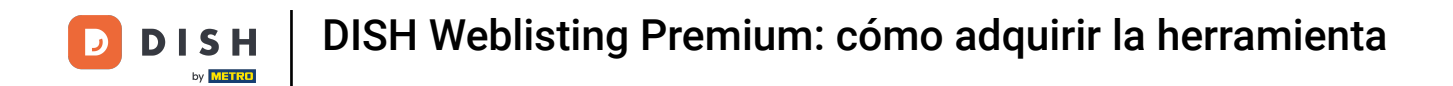

Después de ingresar todos los detalles de pago, haga clic en confirmar.

| <b>Transaction information</b>         | Card information                                                                                                | VISA 🌔 🗲     |
|----------------------------------------|----------------------------------------------------------------------------------------------------|--------------|
| R7DM                                   |                                                                                                    |              |
| Transaction reference:<br>MB4070T14108 | Please enter payment information                                                                                |              |
| Merchant ID:<br>211000021310001        | Card number:                                                                                                    |              |
| Order amount:                          | Expiry date:                                                                                                    |              |
| <b>€1.00</b>                           | Month: Year: 2021 V                                                                                             |              |
|                                        | Security code:                                                                                                  |              |
|                                        |                                                                                                    | Cancel       |
|                                        | Depending on your bank, you may be redirected to your bank's authentication page<br>validation of your payment. | e before the |
|                                        | Verified by                                                                                                    |              |
|                                        | Payment will be performed with brand CB, click here to use Mastercard                                           |              |

Copyright © 2021 - All rights reserved

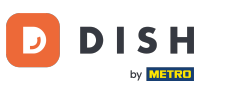

DISH Weblisting Premium: cómo adquirir la herramienta

Su pago ya se ha completado. Haga clic en "Volver al sitio principal" para comenzar.

## **Payment Details**

When you enter your payment information in DISH, your payment information will be saved to use again in the future. When you start a subscription or free trial, your credit card or SEPA mandate will continue to be charged until you cancel your subscription.

When you save your payment information in DISH, we'll store your information securely. Only with credit card, a small amount will be charged from your card to make the verification, which will be returned in a period of 24 hours.

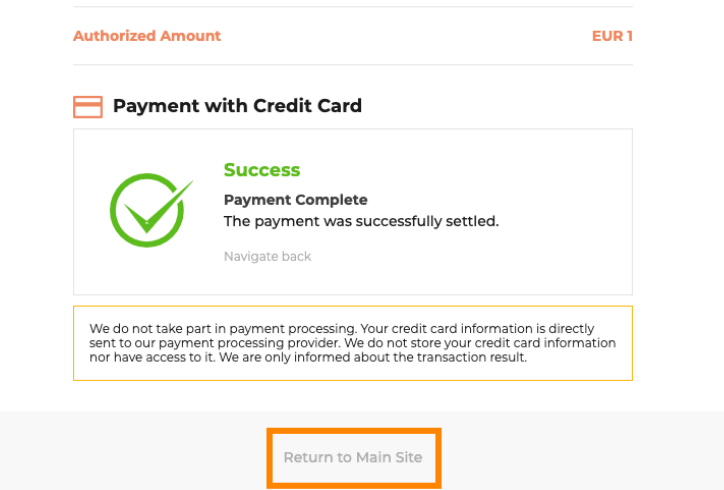

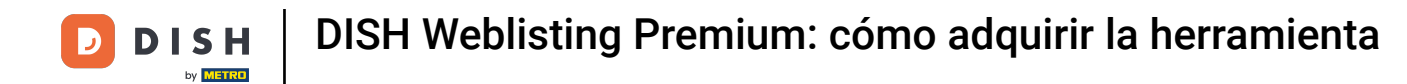

Eso es todo. Has comprado DISH Weblisting Premium con éxito. Haz clic en Comenzar para comenzar el proceso de configuración.

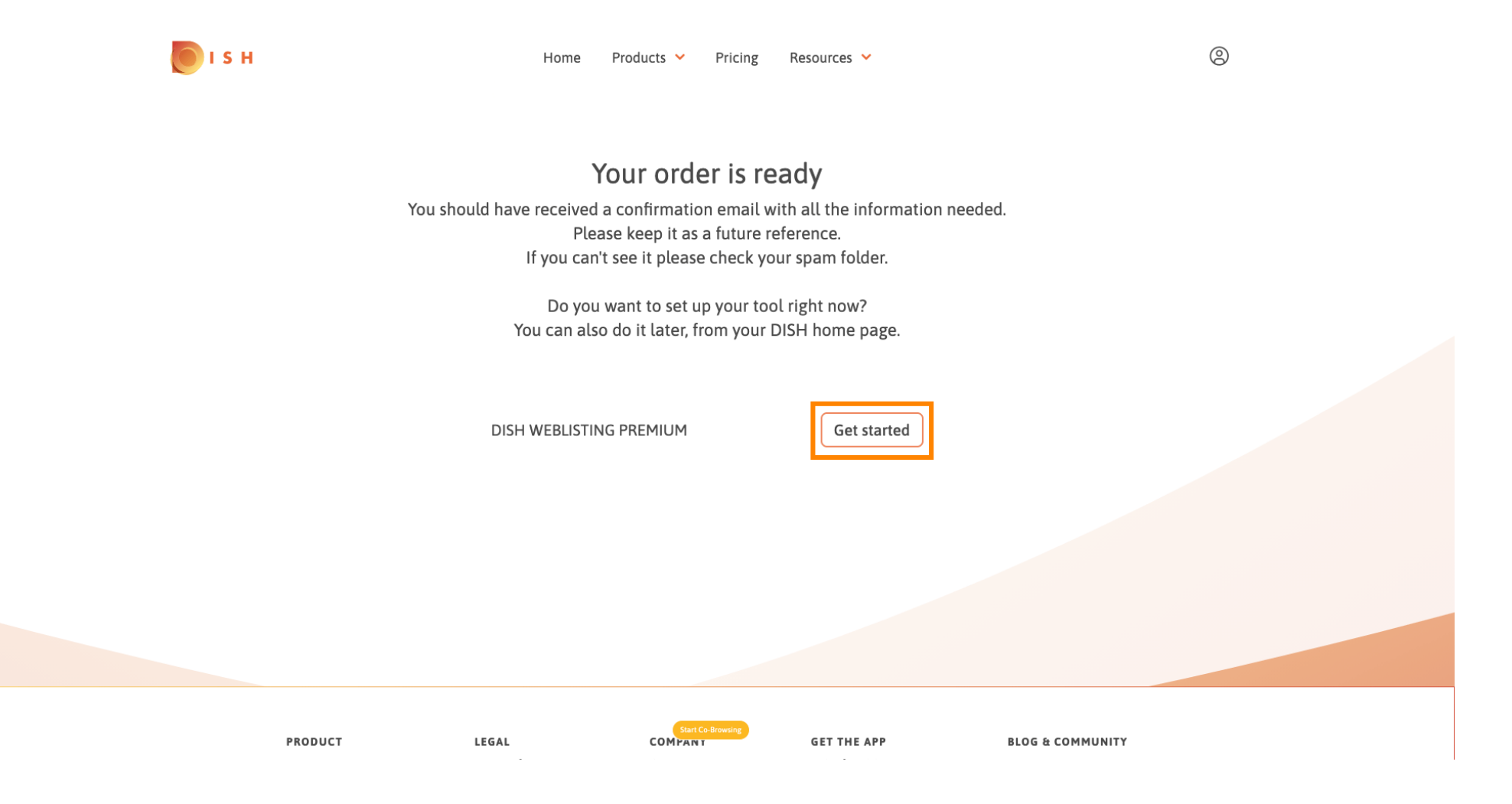

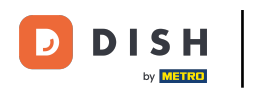

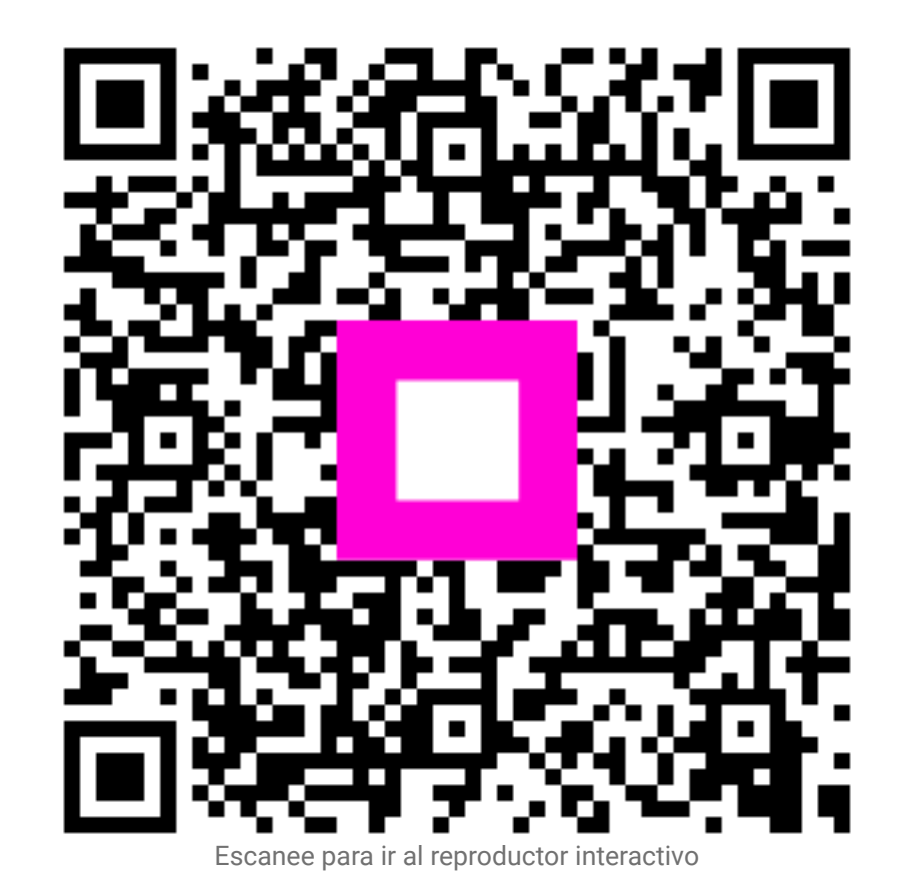